# How to activate IR from Jio.com

## 1. Click on Sign In

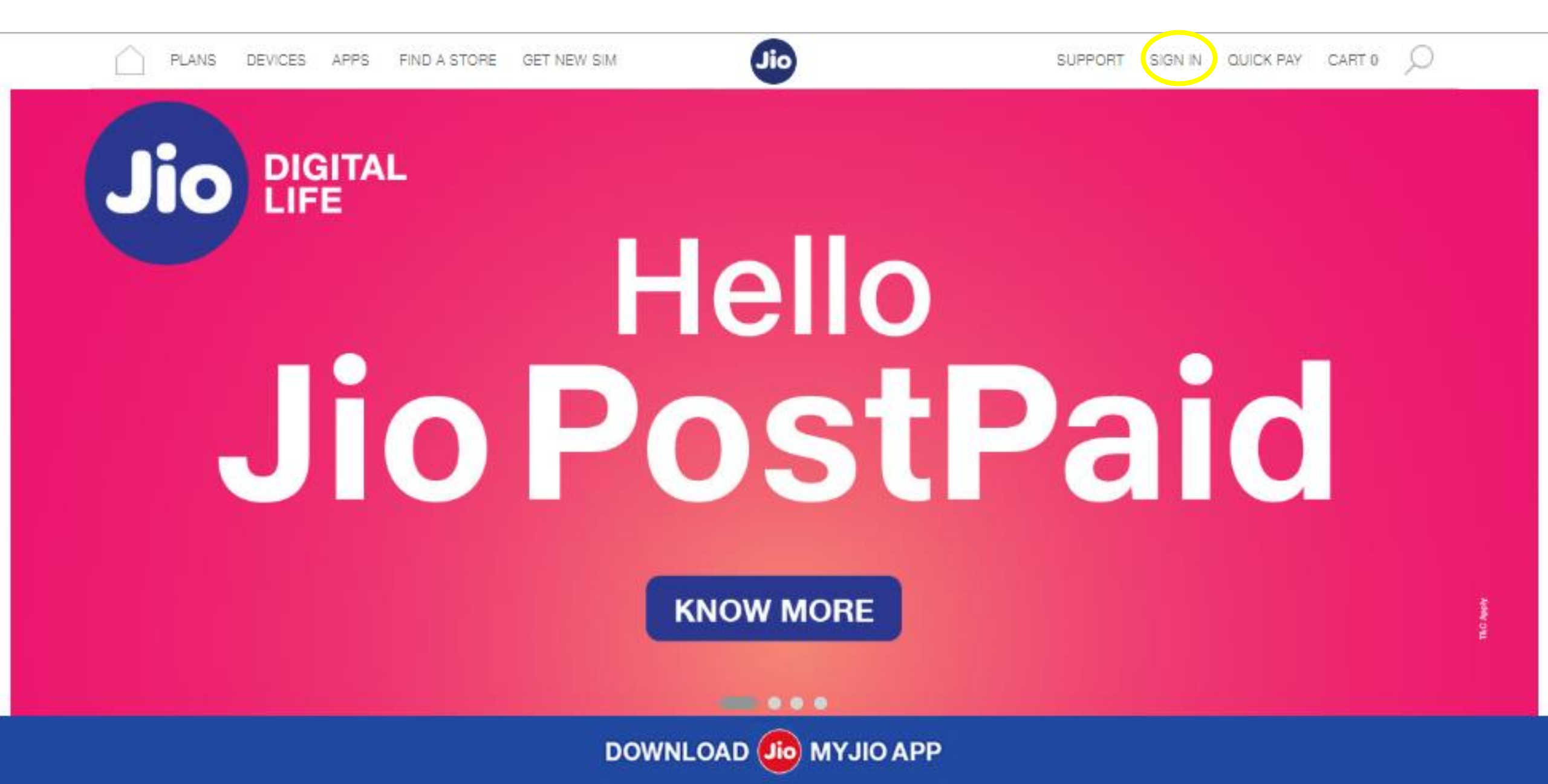

## 2. Enter OTP and Sign In

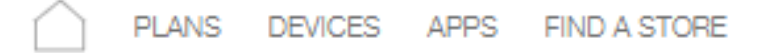

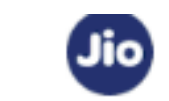

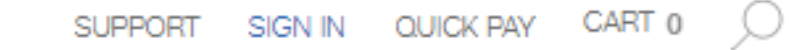

## Login to your account

| Jio number<br>+91:                      | Jio number<br>+91 |
|-----------------------------------------|-------------------|
| Enter OTP sent on your Jio number<br>1. | Enter OTP sent on |
| Resend OTF                              |                   |
| Sign in                                 |                   |
| Sign In using Email ID                  |                   |
|                                         |                   |
| New to Jio? Sign up                     |                   |

## 3. Click on Setting Icon (Highlighted)

| PLANS DEVICES APPS | FIND A STORE               | Jie                 | SUPPORT                             | ANIL        | V CART 0 | Q |
|--------------------|----------------------------|---------------------|-------------------------------------|-------------|----------|---|
|                    |                            | VoLT                | Ē                                   |             |          |   |
|                    | ⊘ Postpaid VoLTE -         | V JIO F             | PRIME Unbilled ₹6.92 ⊙              | <b>(</b> @) |          |   |
|                    | Summary 2                  | √* Usage            | Pay Bill                            |             |          |   |
|                    | 15 days to next bill cycle |                     | Bill Amount                         |             |          |   |
|                    | Wobile Voice               |                     |                                     | _           |          |   |
|                    |                            | 1/2                 | Pay Now                             |             |          |   |
|                    | Data 1.98 GB/ 2.00 GB      | >                   | Your bill invoice is not yet genera | ated.       |          |   |
|                    | $\overline{}$              | 1/1                 | Credit limit(₹)                     | 750         |          |   |
|                    | SMS 100 SMS/ 100 SMS       | Bills and Statement | >                                   |             |          |   |
|                    |                            | Locate My Phone     | ~                                   |             |          |   |
|                    | My Plans                   | ~                   | Invoice History                     | ~           |          |   |
|                    |                            |                     | Payment History                     | 5           |          |   |

### 4. Click on Manage Service (Highlighted)

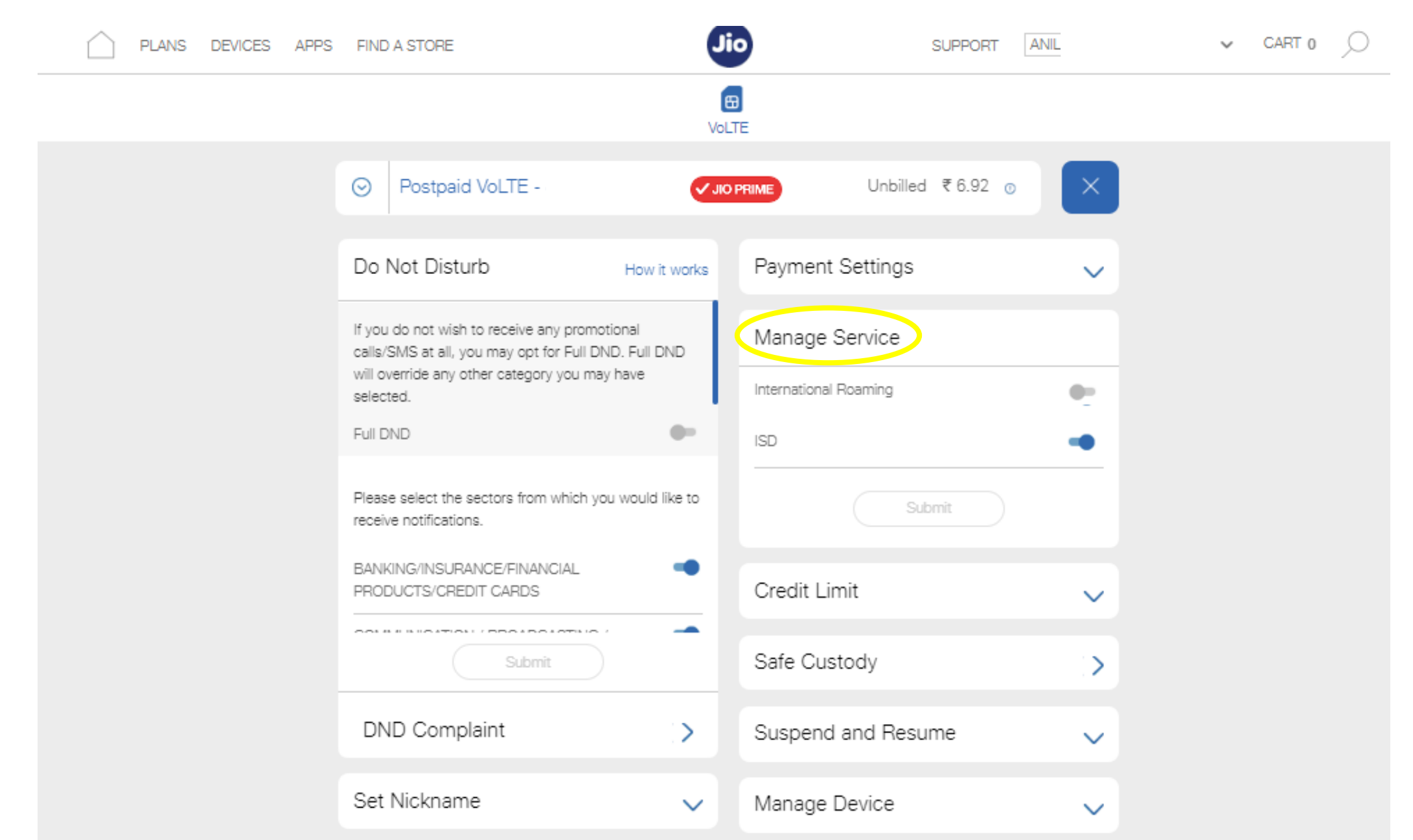

#### 5. Click on toggle in front of International Roaming

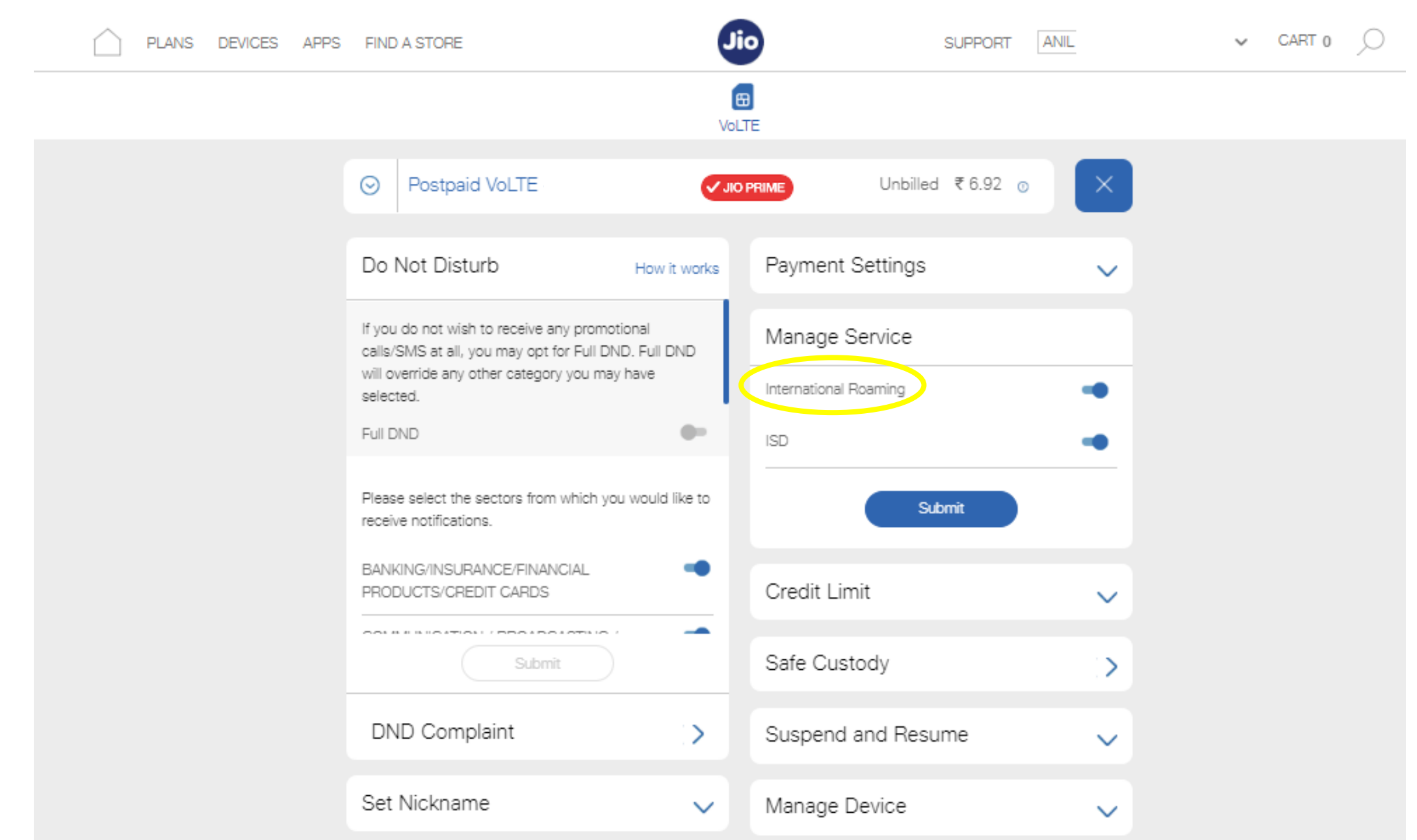

#### 6. Click on Proceed

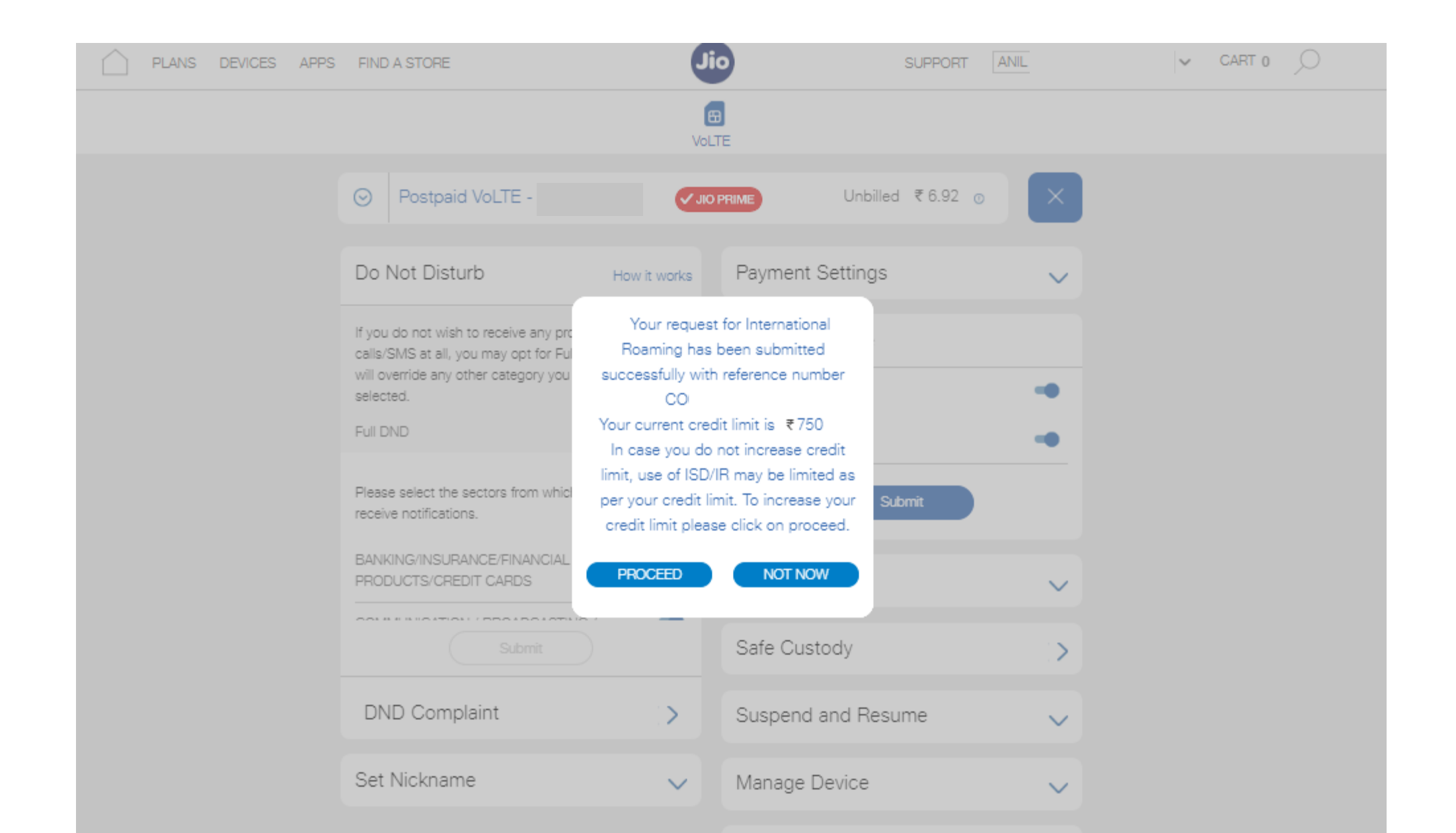

## 7. Enter amount to enhance credit limit in multiples of 100

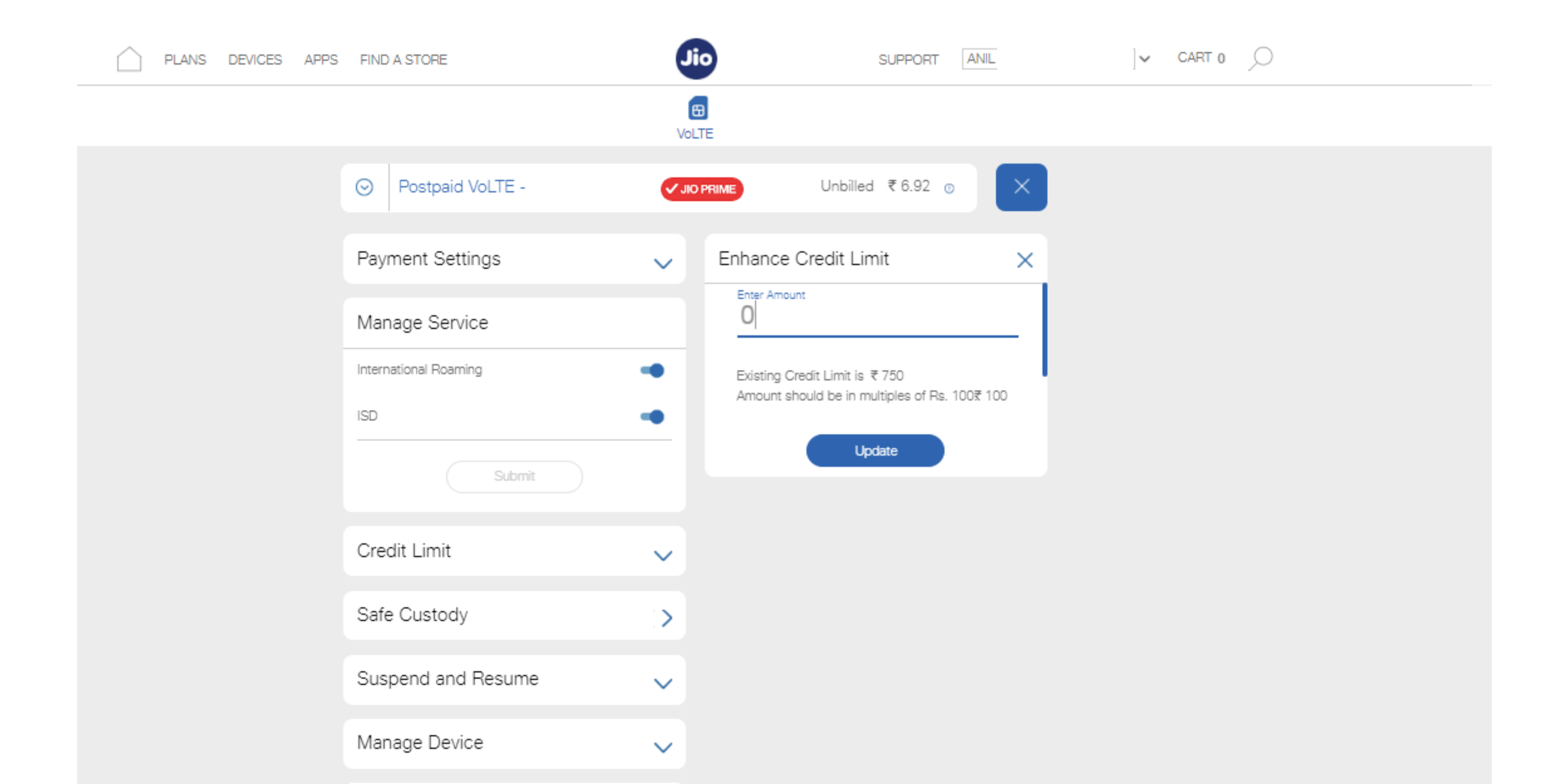

Thank You